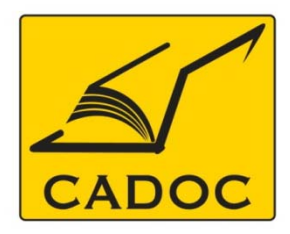

COMPAGNIE ALGERIENNE DE DOCUMENTATION ET DE CONSEIL Bases de données.Livres.Revues.Traités.Normes

#### partenaire du

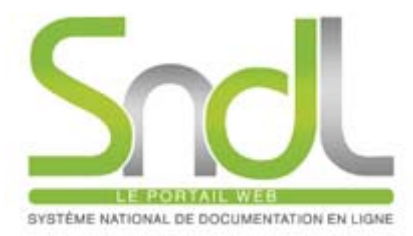

# Guide d'utilisation de la base de données : IOP Science

# **IOP**Science

Adresse: Rue la flanelle, cité Ain ellah Dely brahim Tél: (021) 91 03 52, Mob: (0770) 87 66 38, Fax: (021) 91 03 51 E-mail: cadoc@cadoc.dz\_site: www.cadoc.dz

## La plateforme IOPScience

- C'est un service en ligne fournissant un accès au contenu publié par IOP Publishing :
  - Plus de 60 titres couvrant différents domaines de la recherche scientifique et technique..
  - Plus de 400,000 articles de 1874 à ce jour.

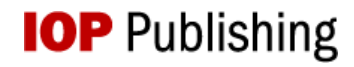

#### **IOPSCIENCE : Accéder à IOP science**

A- Accès direct (reconnaissance par adresse IP) Pour démarrer IOP science , allez sur le site : http://iopscience.iop.org.

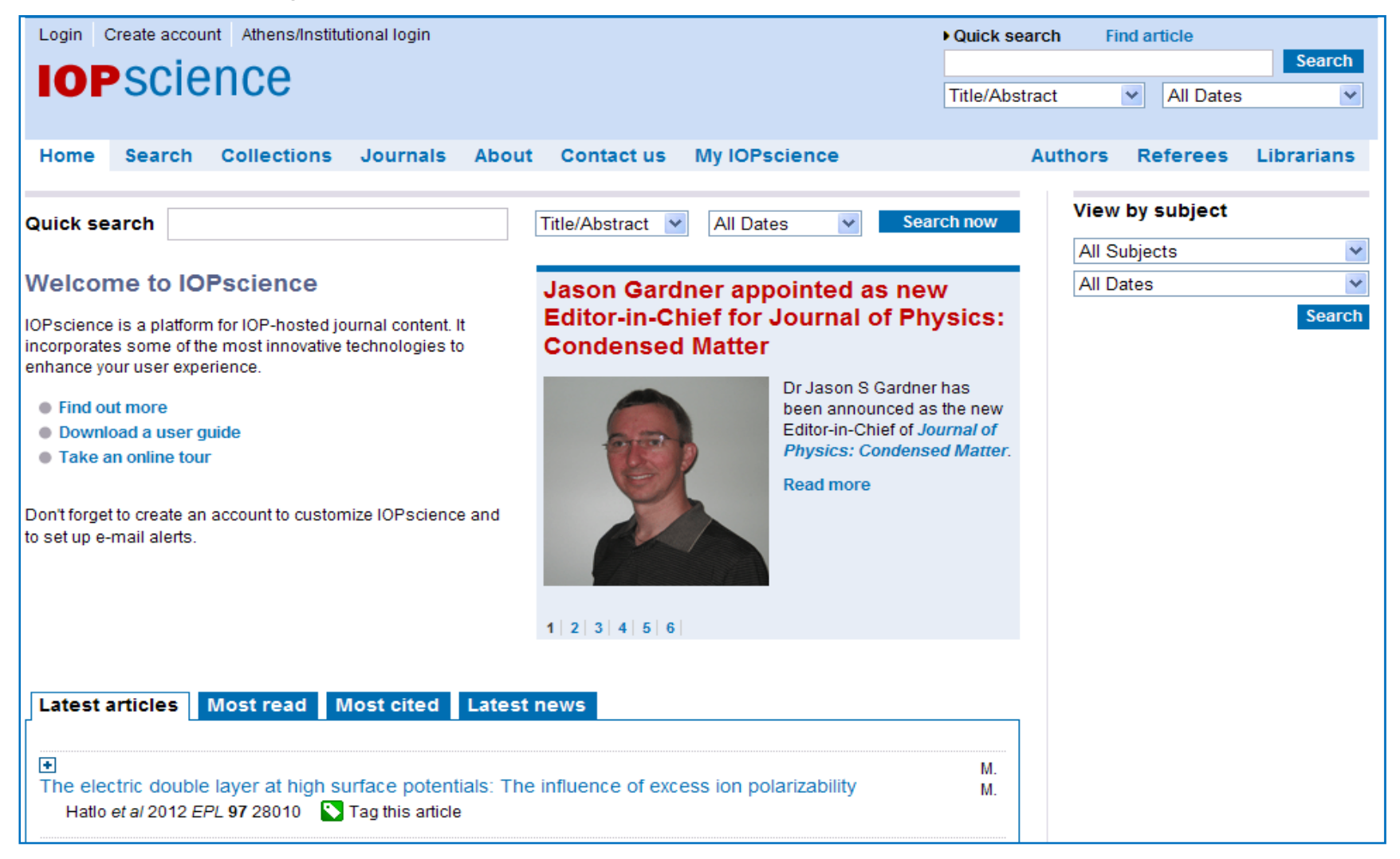

Reconnaissance automatique grâce à l'adresse IP de l'université.

#### **IOPSCIENCE : accès à IOP Science**

B- Accès via le portail SNDL :

#### https://www.sndl.cerist.dz

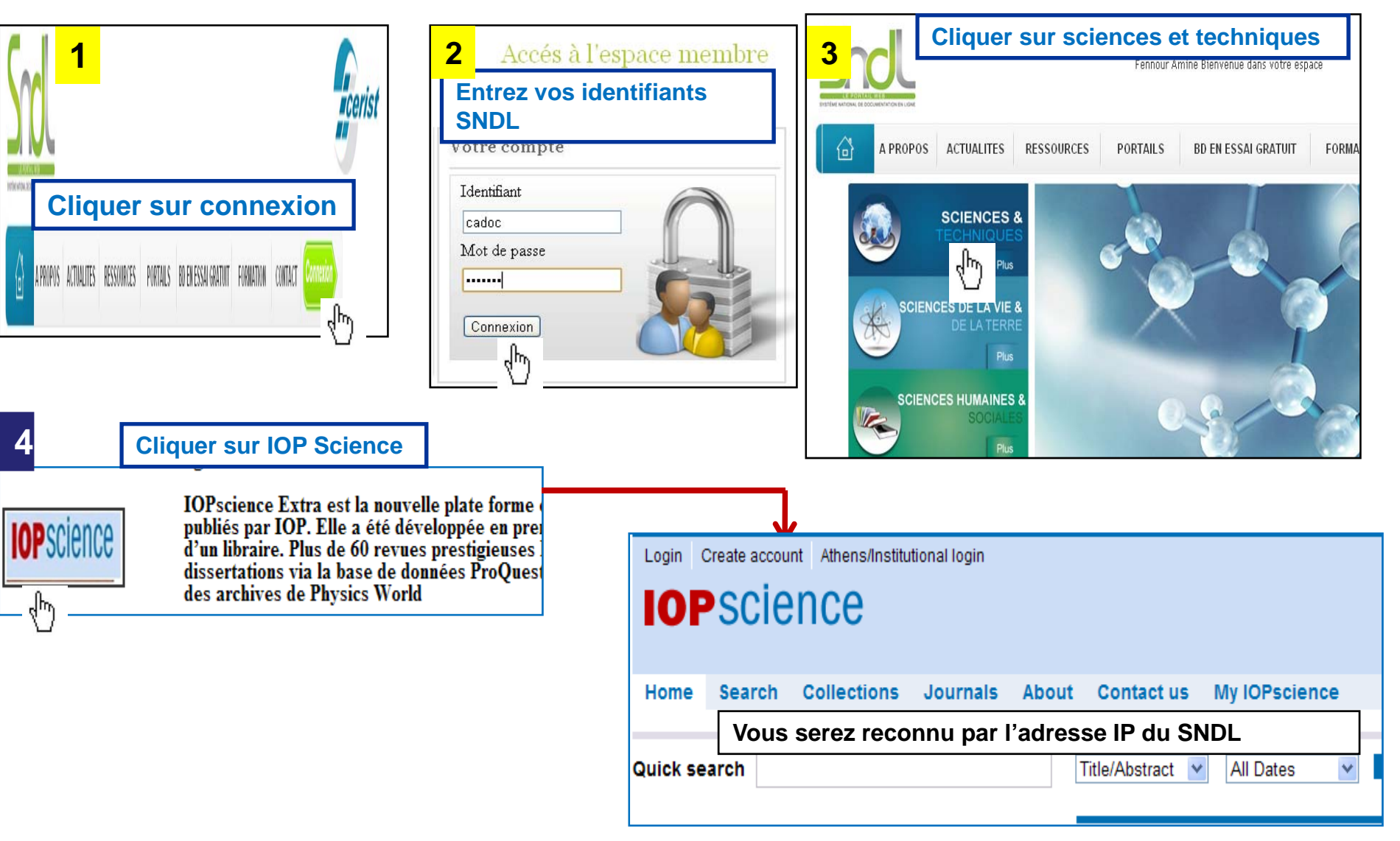

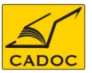

#### **IOP** Publishing

**Créer un compte IOP SCIENCE:** pour pouvoir utiliser les options avancées de IOP Science telles que la création des alertes et la sauvegarde des recherches. Pour cela, cliquer sur **Create Account**.

| Create account                                                                                                    |                       |
|----------------------------------------------------------------------------------------------------|-----------------------|
| Please complete the form below to set up a username and password to access IOP Publishing web services.                                                                           |                       |
| If you are a member of the Institute of Physics and have not registered for our web services, please register via members.lop.org                                                 |                       |
| * = mandatory                                                                                                    |                       |
| * Title-                                                                                                    | 1- Romplir lo         |
|                                                                                                    |                       |
| * First/given name:                                                                                                    | formulaire et cliquer |
| amine                                                                                                    | ionnalano ot onquoi   |
| * Last/family name:                                                                                                    | sur Create account.   |
| Fennour                                                                                                    |                       |
| * Institution/Company:                                                                                                    |                       |
| usthb                                                                                                    |                       |
| * Postal address (please enter your full address including your department (if applicable), building name/number, street, town a                                                  |                       |
| 20 rue la liberté                                                                                                    |                       |
|                                                                                                    |                       |
|                                                                                                    |                       |
| Postcode/Zipcode:     tesse                                                                                                    |                       |
| 16000                                                                                                    |                       |
| Country:     Alexin                                                                                                    |                       |
|                                                                                                    |                       |
| E-mail address:     amine.fennour@yahoo.fr                                                                                                    |                       |
| Telephone number (op/ope/)                                                                                                    |                       |
|                                                                                                    |                       |
| Fax number: (optional)                                                                                                    |                       |
|                                                                                                    |                       |
| * Main subject of interest:                                                                                                    |                       |
| Chemical physics and physical chemistry                                                                                                    |                       |
| * Are you a librarian?                                                                                                    |                       |
| 🔾 yes 🏵 no                                                                                                    |                       |
| Username: (between 3 and 15 lowercase alphanumerics)     company                                                                                                    |                       |
| alemou                                                                                                    |                       |
| • Password: (between 5 and 15 characters)                                                                                                    | 2- A votre            |
|                                                                                                    |                       |
| - Veniy password. (prease enrer your password again)                                                                                                    | prochaine visite:     |
| Confirmation of these details will be sent by e-mail. Please check this box if you do not want your password to be include                                                        | Litilisor votro       |
| * What prompted you to register for this service?                                                                                                    |                       |
| User options e.g. e-mail alerts 💙                                                                                                    | Usename et            |
| Data protection:<br>The information supplied by you will be placed on IOP Publishing's website user database. It will be used in connection y                                     |                       |
| purposes.                                                                                                    | bassword pour         |
| We will take all reasonable measures to prevent unauthorized or unlawful processing. Please contact data.protection@i<br>requirements. IOP Publishing Ltd is the data controller. | passing period        |
| -                                                                                                    | vous loguer.          |
| Mailing opt out:                                                                                                    | J                     |
| would prefer not to receive these then tick here.                                                                                                    |                       |
| We will never rent or sell your e-mail address to any third parties.                                                                                                    |                       |
| Create account                                                                                                    |                       |
|                                                                                                    |                       |

#### **IOPSCIENCE** : page d'accueil

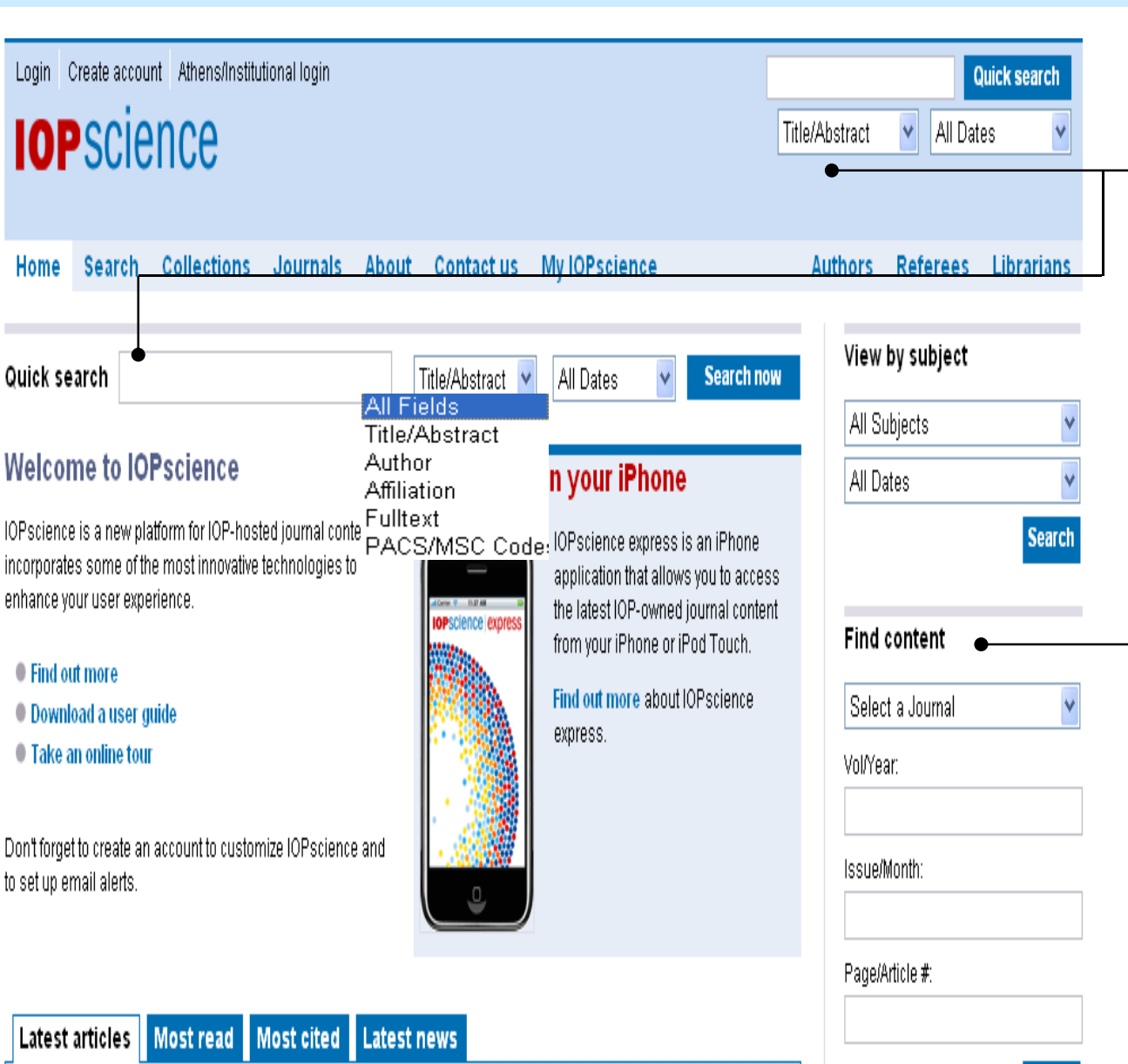

#### **Recherche Rapide**

Cette rubrique apparaît sur la page d'accueil et toutes les autres pages. Vous pouvez rechercher dans tous les champs ou par auteur, affiliation, , full text et aussi par période de publication.

#### Trouver du Contenu

Trouver un article spécifique rapidement et facilement. Vous pouvez affiner par titre de journal, volume et numéro

6

**IOP** Publishing

Search

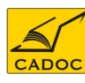

#### **IOPSCIENCE : consulter les articles par sujet et/ou par dates**

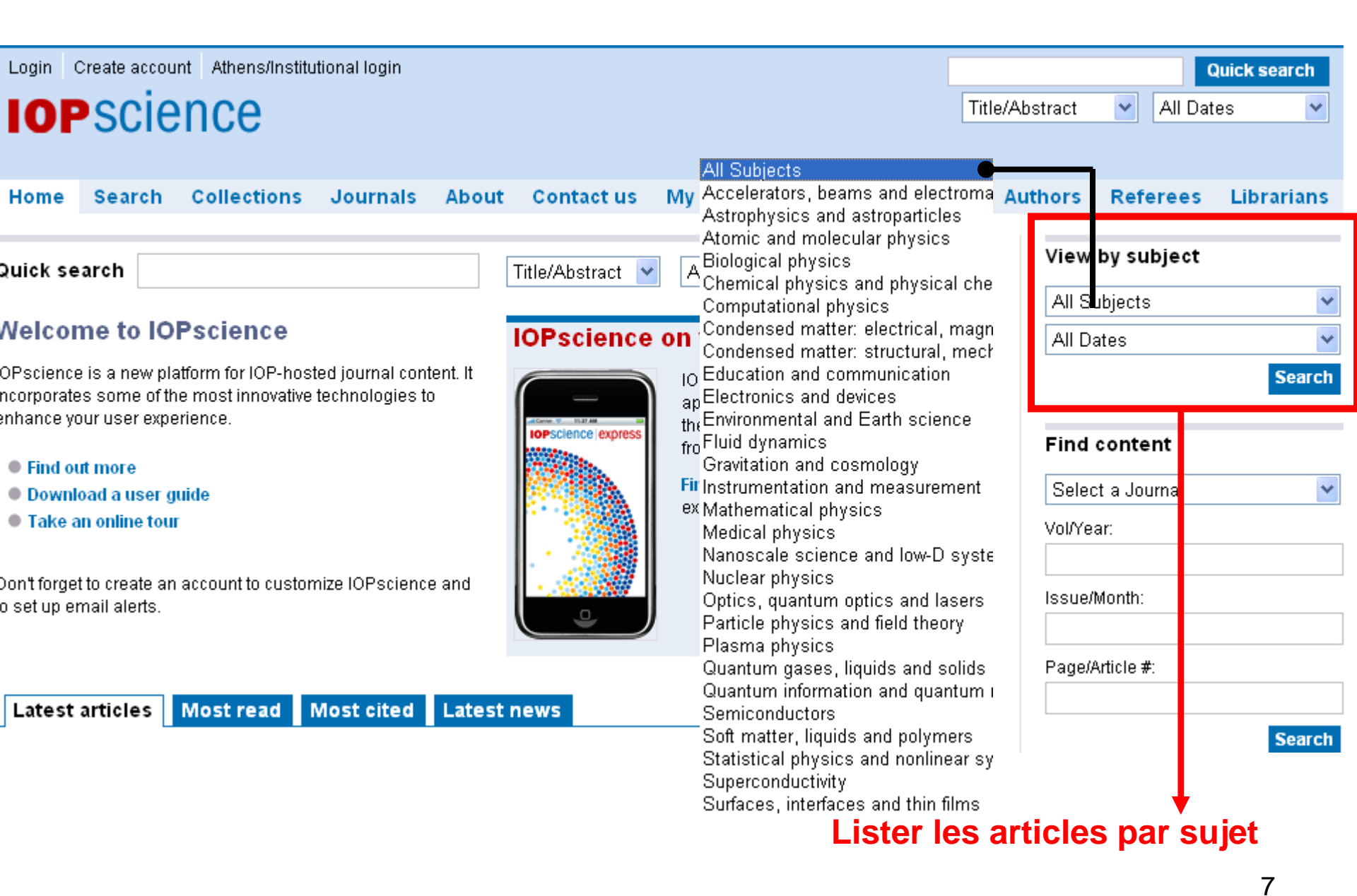

**IOP** Publishing

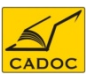

| Latest articles                                                              | Most read                                        | Most cited                              | Latest news                                                      |
|------------------------------------------------------------------------------|--------------------------------------------------|-----------------------------------------|------------------------------------------------------------------|
| The 12th Intern                                                              | ational Works                                    | hop on Desorp                           | ition Induced by Electronic Transitions (DIET XII) (Pine         |
| <u>Mountain, Geo</u>                                                         | rgia, USA, 19–                                   | 23 April 2009)                          |                                                                  |
| Thomas M Orland                                                              | to and Ulrike Die                                | Ibold 2010 / Pb                         |                                                                  |
| <ul> <li>The nanostruct<br/>alumina substra<br/>S H Chung et al :</li> </ul> | ure effect on t<br>ates<br>2010 <i>Nanotechn</i> | he adhesion a<br>ology <b>21</b> 125104 | nd growth rates of epithelial cells with well-defined nanoporous |
| <ul> <li>Surface photov</li> <li>V Donchev et al 2</li> </ul>                | oltage and ph                                    | otoluminescen                           | ce spectroscopy of self-assembled InAs/InP quantum wires         |
|                                                                              | 2010 J. Phys.: Co                                | Inf. Ser. <b>210</b> 0120               | 041 💽 Tag this article                                           |
| <ul> <li>Binding energy</li></ul>                                            | of exciton in a                                  | nanowire sup                            | erlattice in magnetic and electric fields                        |
| J E Galván-Moya                                                              | et al 2010 J. Phy                                | /s.: Conf. Ser. 21(                     | 0 012039 🛛 Sag this article                                      |
| <ul> <li>An exciton trap</li> <li>J H Marín et al 20</li> </ul>              | ped by an arbi                                   | trary shaped n                          | anoring in a magnetic field                                      |
|                                                                              | 110 J. Phys.: Cor                                | f. Ser. <b>210</b> 01204                | 45 🛯 🔊 Tag this article                                          |

Cette rubrique liste : -Les articles les plus cités pendant les deux dernières années.

-Les articles les plus lus lues pendant les 30 derniers jours.

 The influence of surface functionalization on the enhanced internalization of magnetic nanoparticles in cancer cells Angeles Villanueva et al. 2009 Nanotechnology 20 115103

Your last 10 searches

Rappelle les 10 derniers articles vus et les 10 dernières recherches effectuées. Ceci ne s'affiche que dans le cas où l'on est logué.

**IOP** Publishing

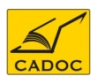

Your last 10 viewed

#### **IOPSCIENCE : Rubriques en bas de la page d'accueil**

| Latest articles                            | Most read                             | Most cited                      | Latest news           |                                                 |
|--------------------------------------------|---------------------------------------|---------------------------------|-----------------------|-------------------------------------------------|
|                                            |                                       |                                 |                       |                                                 |
| Super-thin probe<br>Catheter-based NIR     | finds fluorescii<br>? fluorescence im | ng plaques<br>aging can help de | etect vulnerable pla  | que in coronary-sized arteries. Story in full   |
| Martian grains ke<br>'Hysteresis' keeps s  | ep on bouncing<br>and moving on M     | g<br>Iars Story in full         |                       |                                                 |
| Small component<br>Two-element VGA le      | , big opportuni<br>ens points the wa  | ty<br>y to higher-resolu        | ition wafer-level car | meras for ultraslim mobile phones Story in full |
| Junctionless trans<br>First proposed in 19 | sistor makes its<br>)25, device could | debut<br>revolutionize elec     | tronics Stor in full  |                                                 |
|                                            |                                       |                                 |                       |                                                 |

### Donne les dernières nouvelles de l'actualité du monde de la recherche en physique publiés sur les sites des communautés de la recherche d'IOP

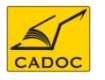

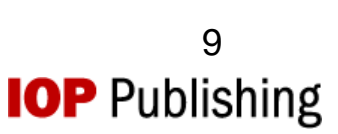

#### **IOPSCIENCE** : Recherche

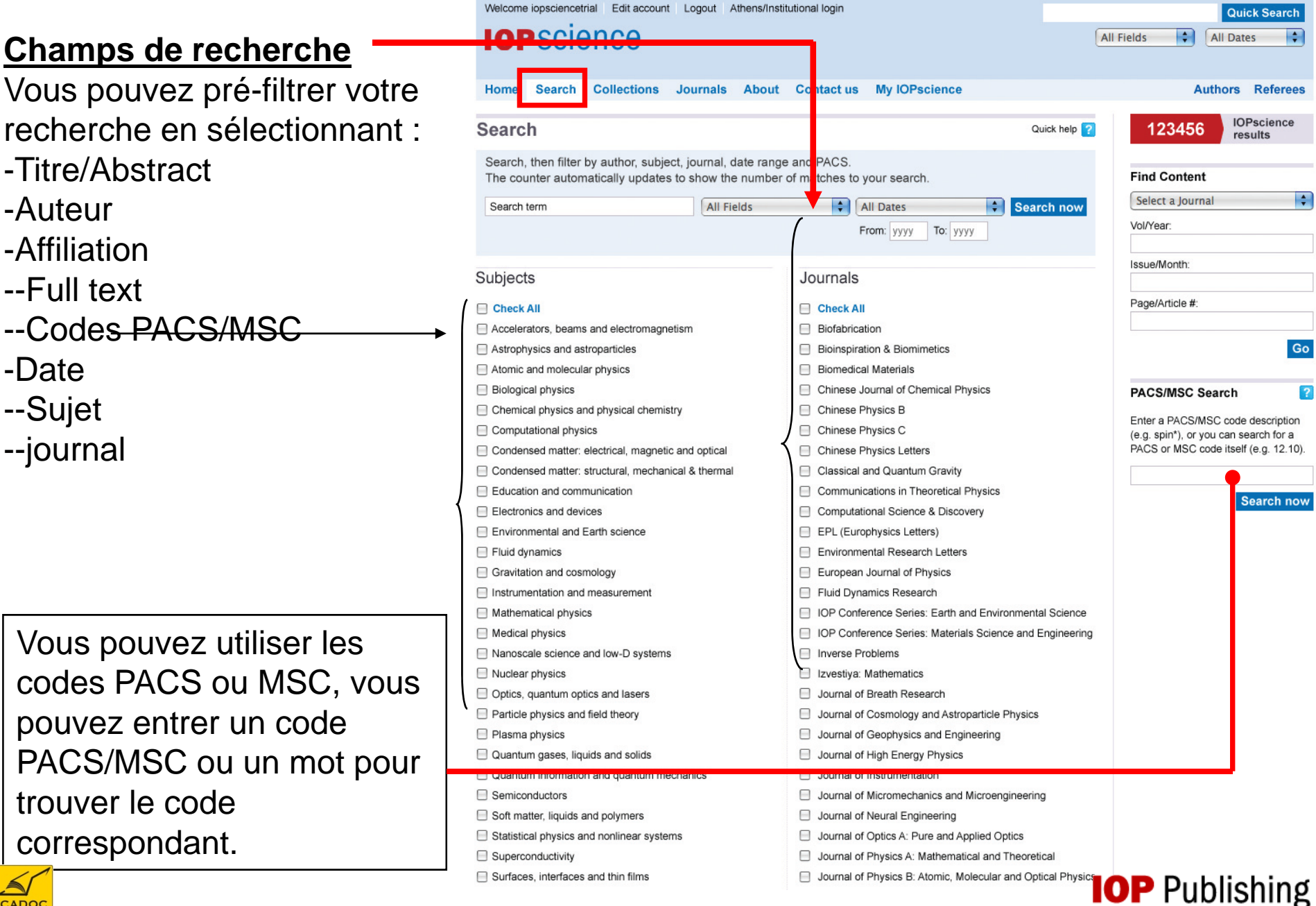

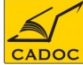

#### **IOP**science

Résultats de la recherche Nombre de résultats

#### Filtrer Les résultats

Affiner la recherche en choisissant d'autres critères.

Vous pouvez aussi affiner les recherches en rajoutant des mots clés à chercher dans le full text

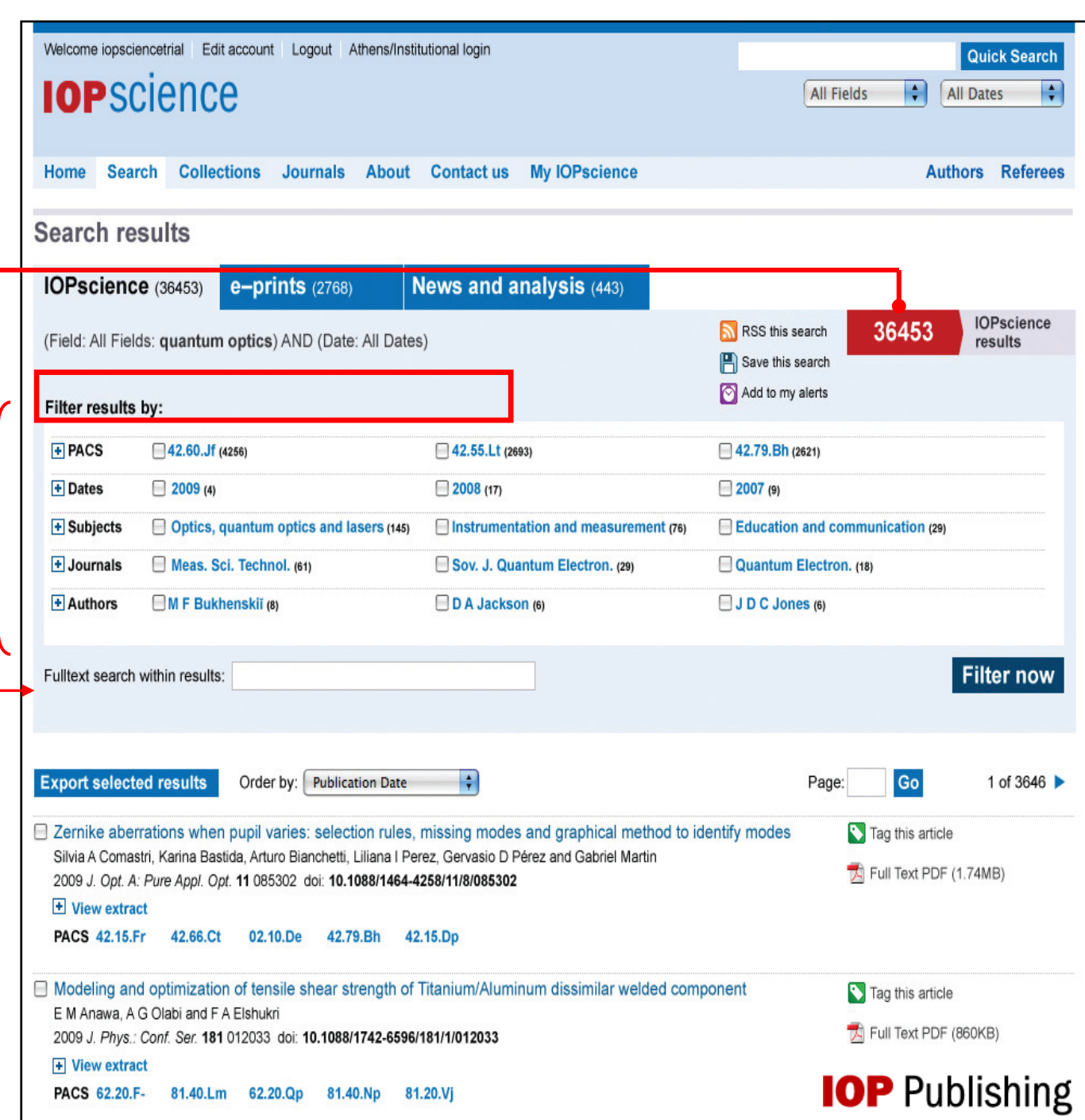

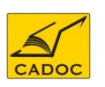

#### Traiter vos résultats Enregistrer vos résultats

Vous pouvez enregistrer vos résultats pour y revenir ultérieurement Créer un flux RSS Créer une alerte e-mail qui vous donnera les nouveaux résultats concernant votre recherche.

Authors : vous pouvez cliquer sur un nom d'auteur pour afficher les autres articles de cet auteur

Vous permet d'exporter tous ou certains articles sélectionnés dans un format donné.

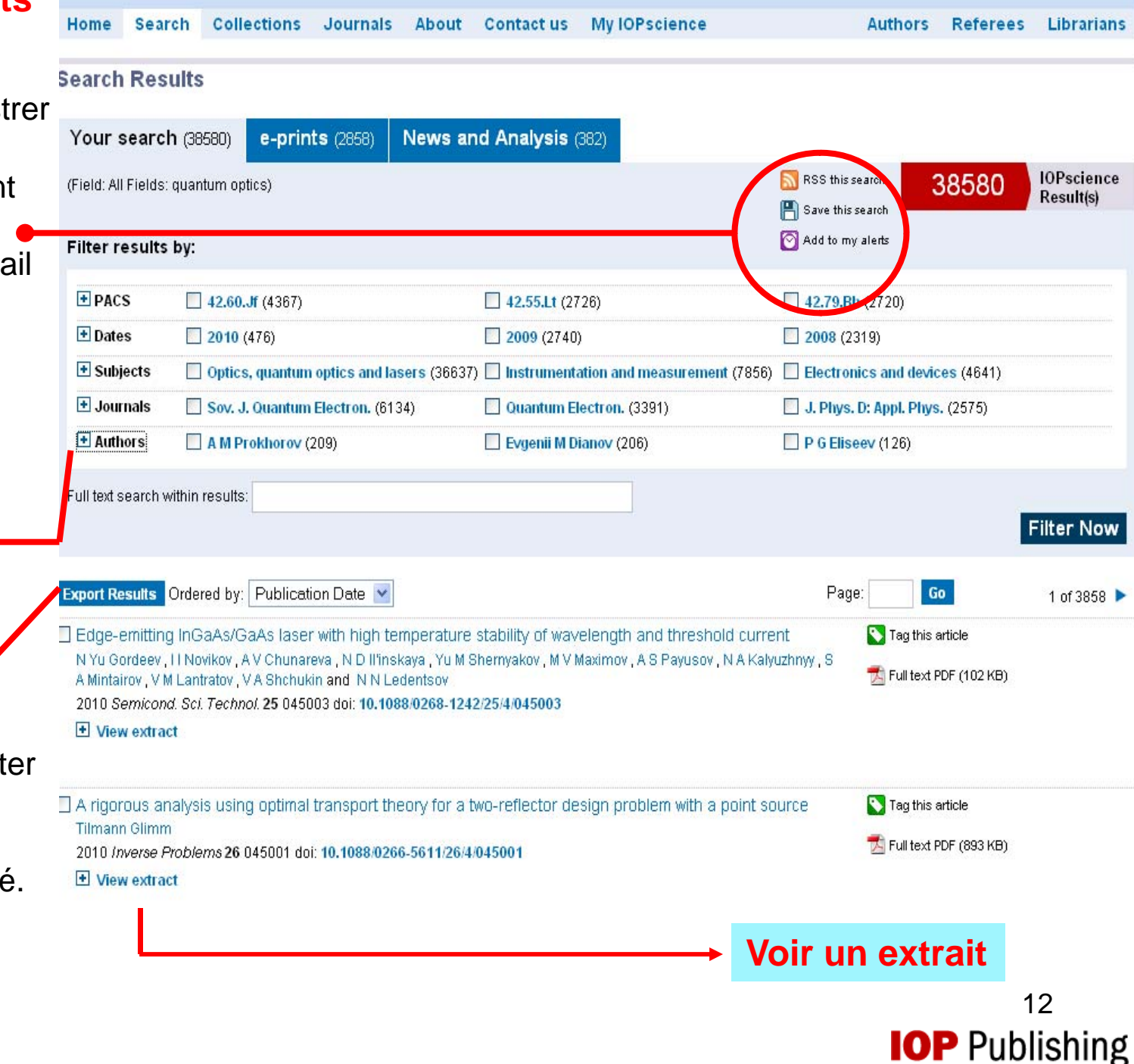

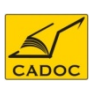

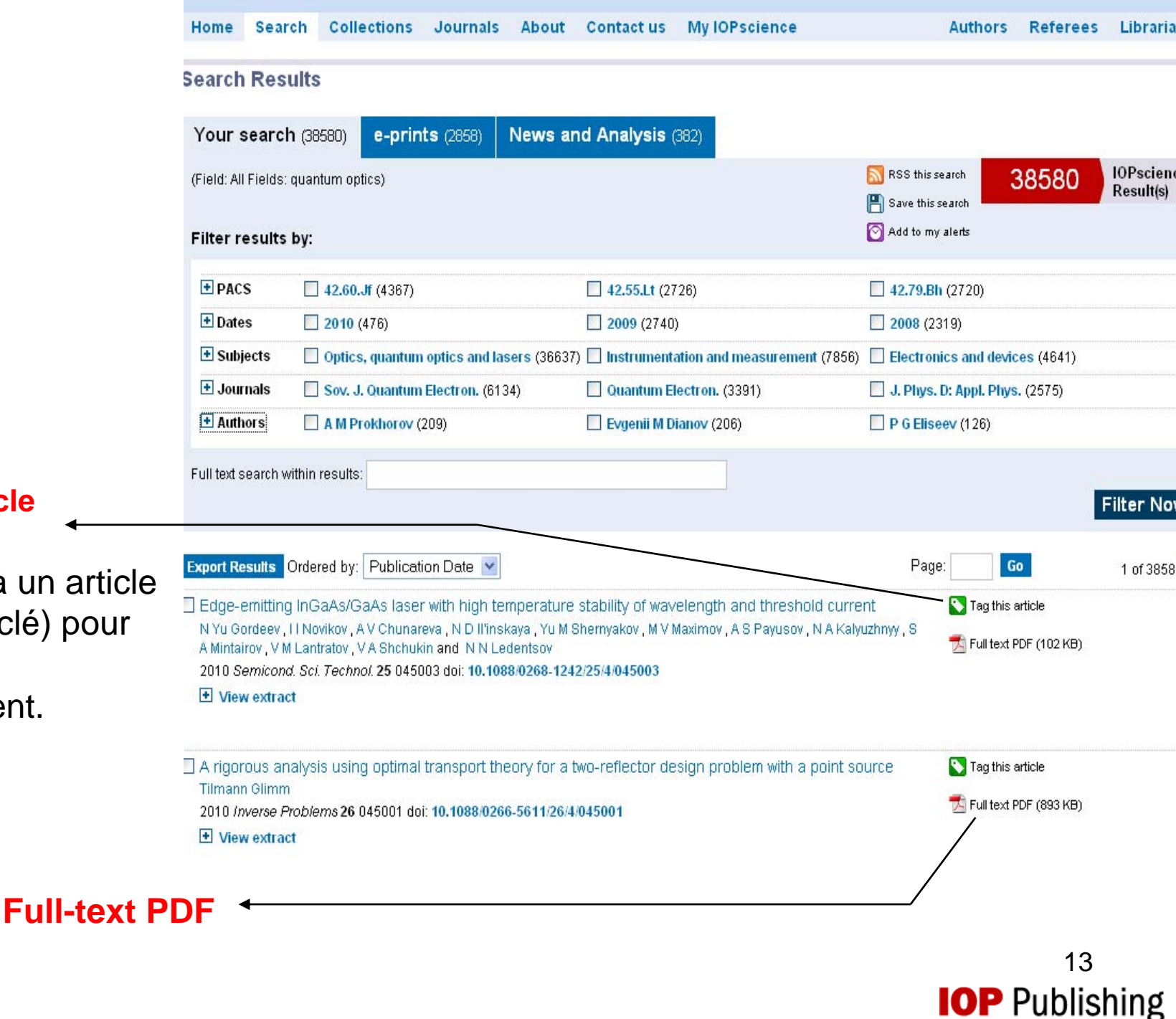

#### Tag This article

Donner une description à un article donné (mot clé) pour un futur référencement.

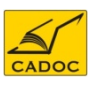

#### Une recherche : trois types de résulats

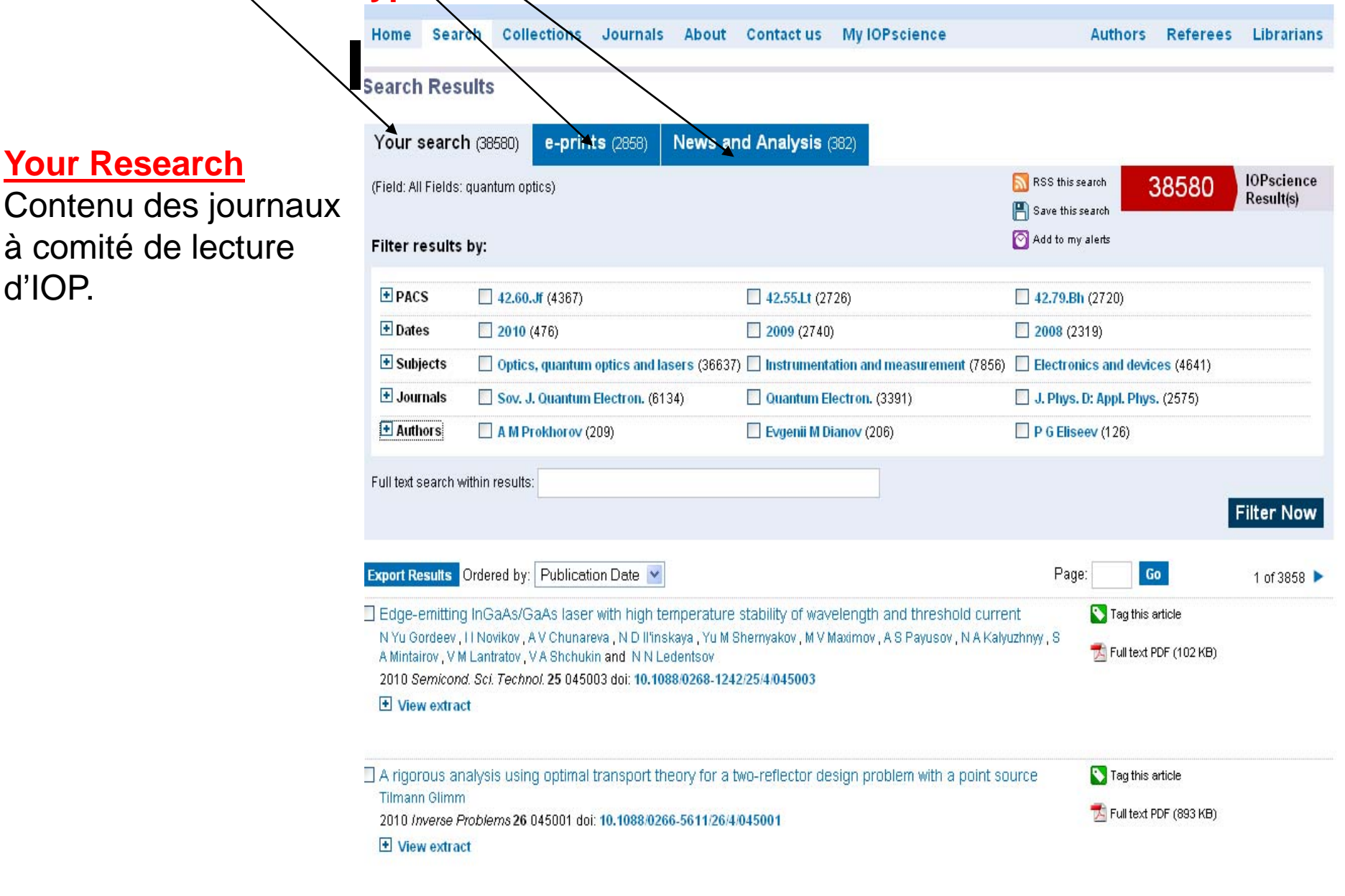

14

**IOP** Publishing

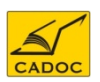

d'IOP.

#### **IOPSCIENCE : Résultats de recherche : eprints**

|                                             | Home                                   | Search                                         | Collections                                  | Journals                                                  | About                                       | Contact us                            | s My                            | IOPscience          | A | Authors | Referees | Librarians     |
|---------------------------------------------|----------------------------------------|------------------------------------------------|----------------------------------------------|-----------------------------------------------------------|---------------------------------------------|---------------------------------------|---------------------------------|---------------------|---|---------|----------|----------------|
|                                             | Search                                 | Results                                        | ;                                            |                                                           |                                             |                                       |                                 |                     |   |         |          |                |
|                                             | Your s                                 | earch (38                                      | 580) <b>e-pri</b> l                          | <b>nts</b> (2858)                                         | News a                                      | nd analysis                           | (382)                           |                     |   |         |          |                |
|                                             | These are                              | e e-print resu                                 | ults from eprintwe                           | eb.org which is                                           | based on a                                  | rXiv.org from Co                      | rnell Uni                       | versity Library.    |   |         |          |                |
| E-Prints                                    | YOU SEARC                              | ched for: (Fie                                 | IO: All Fleids: qua                          | intum oplics)                                             |                                             |                                       |                                 |                     |   |         |          |                |
| Résultats trouvés                           |                                        |                                                |                                              |                                                           |                                             | Page: 1 2 3                           | 456                             | 7 8 9 Last »        |   |         | Eprints  | 1 – 20 of 2858 |
| : sites contenant des<br>journaux gratuits. | Optical La<br><. Hammer<br>View extrac | attices wit<br>rer. K. Stanni<br>ct on eprinty | th Micromech<br>ael, C. Genes, P.<br>veb.org | <b>anical Mirr</b> o<br>Zoller, F. Treu<br>View full text | <b>ors</b><br>tlein, S. Can<br>on arxiv.orç | nerer, D. Hungei<br>g <b>quant-ph</b> | r, T. W. H<br>/ <b>1002.4</b> 6 | aensch<br>46 (2010) |   |         |          |                |

Toward demonstrating controlled-X operation based on continuous variable four-partite cluster state and quantum teleporters

Yu Wang, Xiaolong Su, Heng Shen, Aihong Tan, Changde Xie, Kunchi Peng

Journal-ref: Phys. Rev. A 81, 022311 (2010)

view extract on eprintweb.org

🔁 View full text on arxiv.org 👘 quant-ph/1002.4272 (2010)

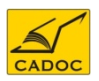

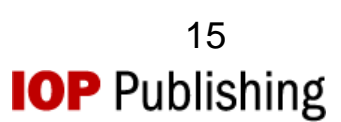

#### **IOPSCIENCE : Résultats : news and analysis**

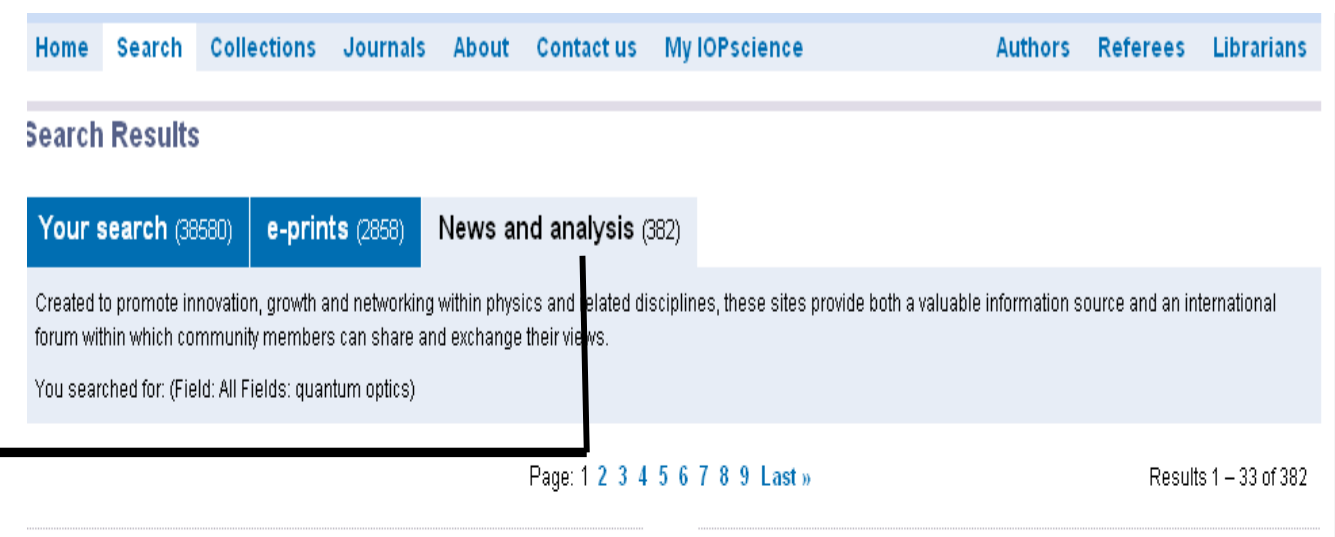

News, Analysis and Opinion (369)

#### Photo finish in race for strontium condensate

#### 2009/11/19

Photo finish in race for strontium condensate An Austrian group has beaten its US counterpart by a matter of days in a race to create a Bose-Einstein condensate BEC) of strontium atoms. Researchers at the Institute of Quantum Optics and nformation (IQOQI) at the Austrian Academy of Sciences submitted their paper on a strontium BEC – a mass of ultracold atoms all in the same quantum state – just 10 Jays before those at Rice University in Houston, Texas. The IQOQI group used it to create ...

physicsworld.com

Janodiamonds are a NSOM's best friend

#### Industry, Jobs and Events (13)

#### MSc in Quantum Technologies - Leeds, UK 2010/03/01

MSc in Quantum Technologies - Leeds, UK University of Leeds School of Physics and Astronomy Faculty of Mathematics and Physical Sciences MSc in Quantum Technologies Quantum Information Science Quantum Optics Advanced Quantum Computation Spintronics Gain an understanding of the fundamental theories behind different quantum technologies and the principles and implementations of quantum information processing systems at one of the UK's foremost, research led Physics departments. For further ...

#### Type: X03 jobs

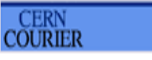

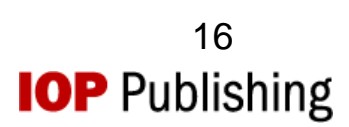

#### **News and Anlysis**

Articles publiés sur le site Physicsworld.com : site de la communauté de IOP.

CADOC

| Welcome iopsciencetrial   Edit account   Logout   Athens/Institutional login                                                                                                    | Quick Search                                                                                                    |
|----------------------------------------------------------------------------------------------------|----------------------------------------------------------------------------------------------------|
| Home Search Collections Journals About Contact us My IOPscience                                                                                                    | All Fields All Dates<br>Authors Referees<br>Authors Collections<br>Accès instantané à                                          |
| These special collections provide instant access to IOP articles chosen for their quality and recency. Use the filters to refine your results for each collection.                                                                                                    | h une collection<br>Select All Journals<br>Select All Subjects<br>All dates<br>Co<br>Qualité                                   |
| Export selected results         Zernike aberrations when pupil varies: selection rules, missing modes and graphical method to identify Silvia A Comastri, Karina Bastida, Arturo Bianchetti, Liliana I Perez, Gervasio D Pérez and Gabriel Martin 2009 J. Opt. A: Pure Appl. Opt. 11 085302 doi: 10.1088/1464-4258/11/8/085302         View extract         PACS 42.15.Fr       42.66.Ct       02.10.De       42.79.Bh       42.15.Dp                                                                                                    | nodes Tag this article IOP select<br>Full Text PDF (1.74MB)<br>Choisies par nos éditeurs pour<br>leur nouveauté et leur impact |
| <ul> <li>Modeling and optimization of tensile shear strength of Titanium/Aluminum dissimilar welded component<br/>E M Anawa, A G Olabi and F A Elshukri<br/>2009 J. Phys.: Conf. Ser. 181 012033 doi: 10.1088/1742-6596/181/1/012033</li> <li>★ View extract<br/>PACS 62.20.F- 81.40.Lm 62.20.Qp 81.40.Np 81.20.Vj</li> </ul>                                                                                                    | t STag this article Sur le futur de la recherche.                                                                              |
| <ul> <li>Determination of refractive index variation of a glass-integrated optical waveguide by the acousto-optic Luiz Poffo, Pierre Lemaître-Auger, Philippe Benech and Pierre Benech 2009 2009 Meas. Sci. Technol. 20 045303 doi: 10.1088/0957-0233/20/4/045303</li> <li>View extract</li> <li>PACS 78.20.Ci 42.70.Ce 42.79.Gn 77.84.Dy 78.20.Hp</li> </ul>                                                                                                    | Effect STag this article Publiés le mois précédent Struit Text PDF (122KB)                                                     |
| <ul> <li>Merocyanine dyes: synthesis, structure, properties and applications<br/>A V Kulinich and Aleksandr A Ishchenko</li> <li>2009 <i>Russ. Chem. Rev.</i> 78 141 doi: 10.1070/RC2009v078n02ABEH003900</li> <li>View extract</li> </ul>                                                                                                    | Featured Articles.<br>S Tag this article<br>→ Full Text PDF (376KEArticles récents intéréssants.                               |
| <ul> <li>Temperature measurement of an axisymmetric flame by using a schlieren system         C Alvarez-Herrera, D Moreno-Hernándezre and B Barrientos-García         2009 J. Opt. A: Pure Appl. Opt. 10 104014 doi: 10.1088/1464-4258/10/10/104014         View extract         Keywords: temperature measurement, schlieren method, POD method.         Introduction: The measurement of temperature is an important task in several areas of science. has also been used to of         quantitative temperature data in flows [4, 11–16]. For this, several approaches have been proposed, such as color schlie         [11, 13, 14], background schlieren [12, 15] and calibration schlieren [7, 16, 17]. Classical schlieren systems include a poil         light source, usually a xenon flash lamp. This is         PACS 42.79.Mt 07.20.Dt 02.10.Ud 47.70.Pq</li> </ul> | Tag this article     Physics Reviews     Full Text PDF (376KB)     Regroupe tous les articles     « Review »                   |

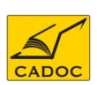

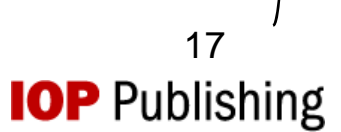

#### **IOPSCIENCE : Listes des journaux actifs**

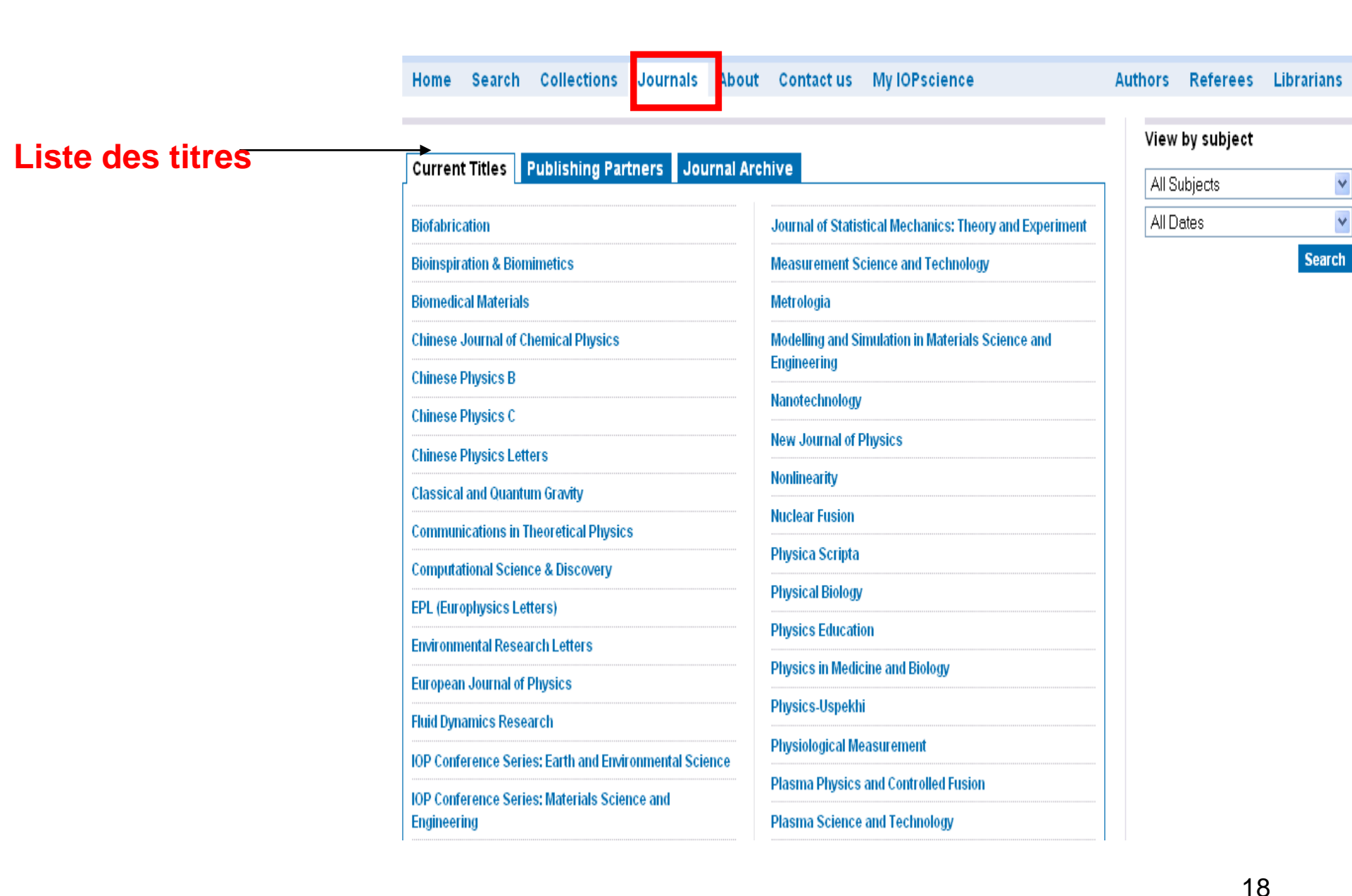

**IOP** Publishing

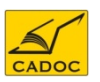

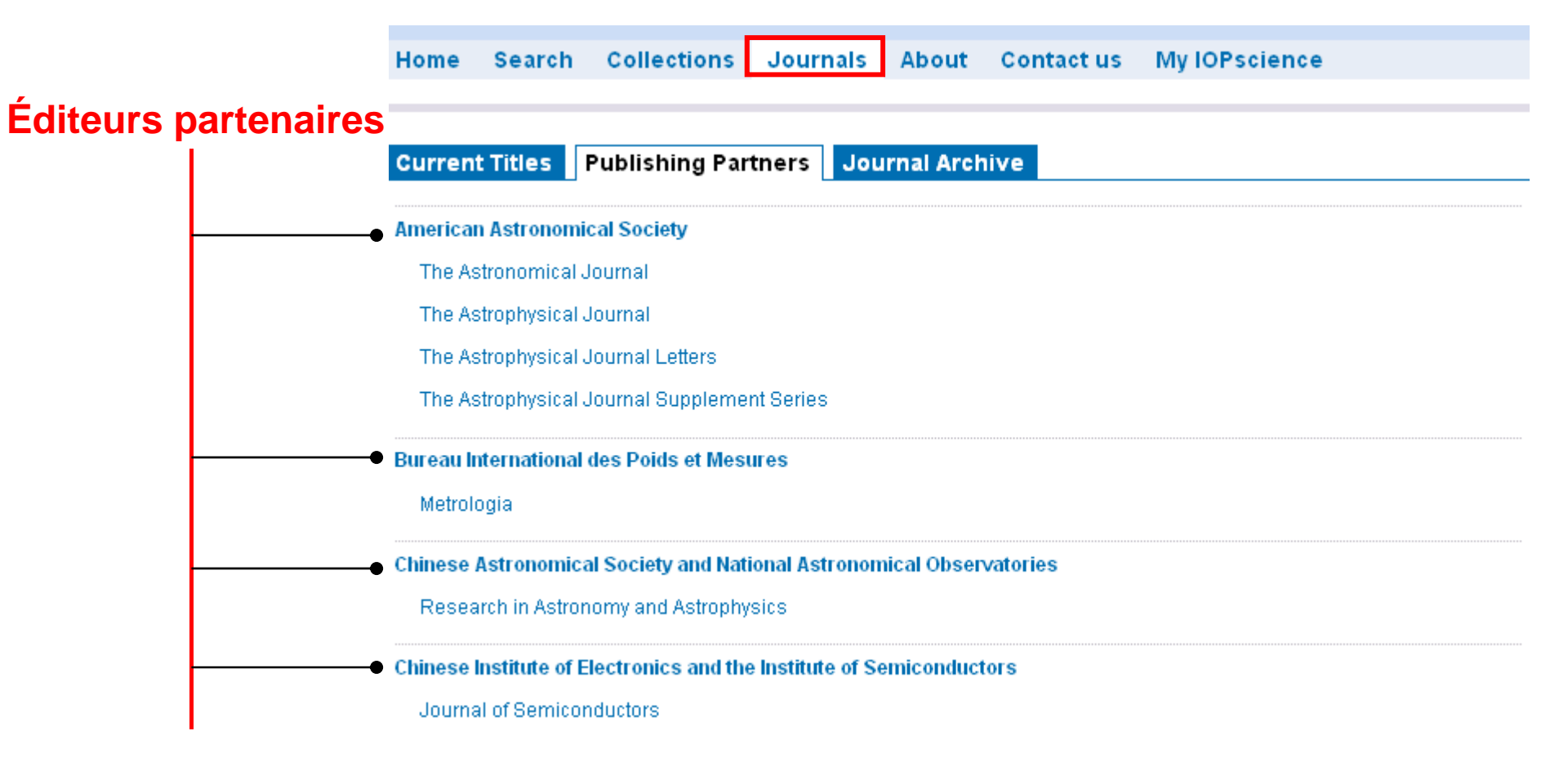

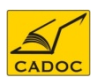

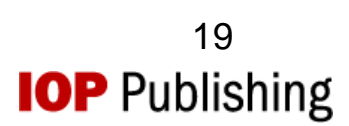

Home Search Collections Journals About Contact us My IOPscience

.

#### Archives de journaux

| Current lities Publishing Partners Journal Archive                         |  |
|----------------------------------------------------------------------------|--|
|                                                                            |  |
| Journal of Physics A: General Physics (1968-1972)                          |  |
| Journal of Physics A: Mathematical and General (1975-2006)                 |  |
| Journal of Physics A: Mathematical and Theoretical (2007 to date)          |  |
| Journal of Physics A: Mathematical, Nuclear and General (1973-1974)        |  |
| Journal of Physics B: Atomic and Molecular Physics (1968-1987)             |  |
| Journal of Physics B: Atomic, Molecular and Optical Physics (1988 to date) |  |
| Journal of Physics C: Solid State Physics (1968-1988)                      |  |
| Journal of Physics: Condensed Matter (1989 to date)                        |  |
| Journal of Physics D: Applied Physics (1968 to date)                       |  |
| Journal of Physics E: Scientific Instruments (1968-1989)                   |  |
| Journal of Physics F: Metal Physics (1971-1988)                            |  |
| Journal of Physics G: Nuclear and Particle Physics (1989 to date)          |  |

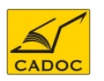

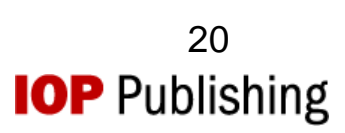

#### **IOPSCIENCE** : accès à un titre particulier

Créer une alerte par email ou par flux RSS (sur google par ex)

Pour recevoir le

contenu des

dernières parutions.

| Journal of Physics D<br>Acoled Physics                                                                                                    | This journal is concerned with all aspects of applied physics research, from magnetism, plasmas and                       | Create an allert 🞯 RSS this journal 🔝      | 2.104 2008 Impact<br>Factor      |  |  |  |
|----------------------------------------------------------------------------------------------------|----------------------------------------------------------------------------------------------------|--------------------------------------------|----------------------------------|--|--|--|
| Ren B. Anime ( J. Paras B.H.<br>Anime - Statement - Statement - Stat | semiconductors to the structure and properties of<br>matter. From 2010, the journal will be published 50<br>times a year. | Volume listings<br>Current volume          | Journal links                    |  |  |  |
| -                                                                                                    | Latest Issue (Complete)                                                                                                   | Number 10, 17 March 2010                   | Journal home                     |  |  |  |
| Des.                                                                                                    | Number 10, 17 March 2010 (105001-105503)                                                                                  | Journal archive                            | Scope                            |  |  |  |
| Concerned and                                                                                                    |                                                                                                    | Vol 43, 2010                               | Editorial board<br>Abstracted in |  |  |  |
|                                                                                                    | Dernier Numéro                                                                                                    | GO                                         |                                  |  |  |  |
| Press                                                                                                    | Dernier Numero                                                                                                    | An advance list of articles that have been | Author benefits                  |  |  |  |
| SN 0022-3727 (Pnnt)<br>SN 1361-6463 (Online)                                                                                                    |                                                                                                    | accepted for publication.                  | Highlights of 2008               |  |  |  |
|                                                                                                    |                                                                                                    |                                            | Editorial information            |  |  |  |

#### **Editorial & news**

#### **Fast Track Communications**

Benefit from accelerated publication, by submitting a short article of high-quality new and important research to our Fast Track Communications. Read the best of 2009.

#### Progress in Applications of Magnetic Nanoparticles in Biomedicine

A landmark selection of review articles revisiting an earlier cluster review by the same group of authors. The five year review shows how far magnetic nanoparticles for application in biomedicine have come and what exciting promise they hold for the future.

#### **Plasma Medicine**

We are proud to present a selection of articles representing some of the outstanding interdisciplinary research published in plasma medicine.

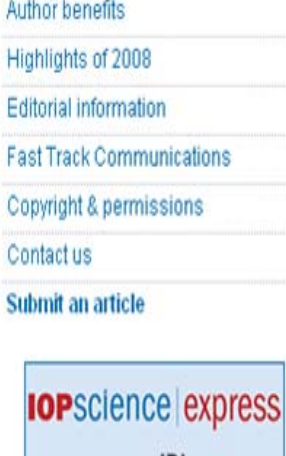

on your iPhone

View by subject

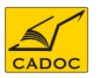

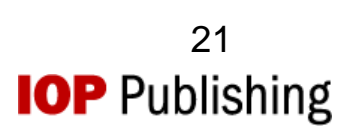

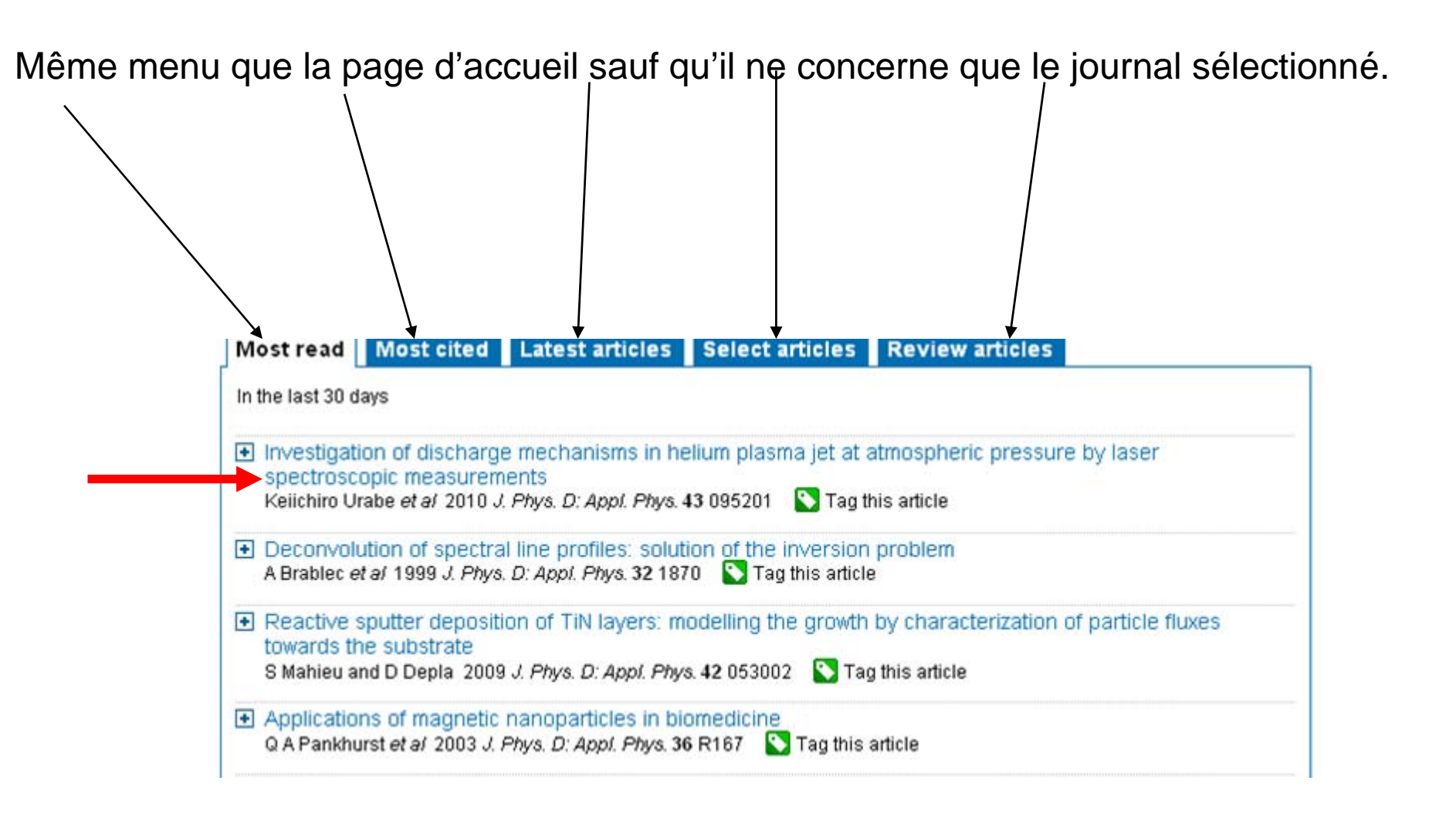

**IOP**science

CADOC

22

**IOP** Publishing

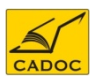

#### **Présentation de** l'article

| Home              | Search                                                                                                    | Collections                                 | Journals                                   | About                 | Contact us         | My IOPscience               |                                       | Authors                            | Referees                         | Librarians       |  |  |
|-------------------|----------------------------------------------------------------------------------------------------|---------------------------------------------|--------------------------------------------|-----------------------|--------------------|-----------------------------|---------------------------------------|------------------------------------|----------------------------------|------------------|--|--|
| nvestig<br>ressur | ation o<br>e by la                                                                                                    | f discharge<br>ser spectro                  | e mechani<br>scopic me                     | sms in h<br>easurem   | elium plas<br>ents | sma jet at atm              | ospheric                              | Artic                              | to CiteUlike                     |                  |  |  |
| Author            | Keiichiro                                                                                                    | Urabe <sup>1</sup> , Tadasuł                | ke Morita <sup>1</sup> , Kuni              | (                     | Post<br>Post       | to Connotea<br>to Bibsonomy | )                                     |                                    |                                  |                  |  |  |
| Affiliations      | <sup>1</sup> Department of Electronic Science and Engineering, Kyoto University, Kyoto-daigaku Katsura Nishikyo-ku, Kyoto                                                                                                    |                                             |                                            |                       |                    |                             |                                       |                                    |                                  | .)               |  |  |
|                   | <sup>4</sup> Promotion Laboratory for Plasma and Photonic Science Researches, Ehime University, 3 Bunkyo-cho,<br>Matsuyama, Ehime 790-8577, Japan<br><sup>3</sup> Air Force Research Laboratory, Wright Patterson Air Force Base, OH 45433-7251, USA |                                             |                                            |                       |                    |                             |                                       | View                               | View by subject                  |                  |  |  |
| Journal           | Journal of Physics D: Applied Physics 🛛 🙆 Create an alert 🛛 🔝 RSS this journal                                                                                                    |                                             |                                            |                       |                    |                             |                                       |                                    | )ates                            | ¥                |  |  |
| Issue             | Volume 4                                                                                                    | 13, Number 9                                |                                            |                       |                    |                             |                                       | O AI                               | )<br>I journals Ti               | nis journal only |  |  |
| Citation          | Keiichiro<br>doi: <b>10.1</b> (                                                                                                    | Urabe <i>et al</i> 2010<br>088/0022-3727/43 | J. Phys. D: Appl<br><mark>/9/095201</mark> | l. Phys. <b>43</b> 09 | 5201               |                             |                                       |                                    | ,                                | Search           |  |  |
|                   |                                                                                                    |                                             |                                            |                       |                    |                             | Envoy<br>outil c<br>de réf<br>bibliog | /er ve<br>le ges<br>éreno<br>graph | ers un<br>stion<br>ces<br>iiques |                  |  |  |
|                   |                                                                                                    | 101                                         | Pscie                                      | ence                  |                    | $\leq$                      | •                                     |                                    | D Dub                            | 23<br>Jiching    |  |  |

CADOC

**IOP** Publishing

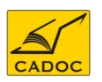

#### **IOPSCIENCE :** accès à un article

|                                                                                                  |          |                                                                                                    | Export                |
|--------------------------------------------------------------------------------------------------|----------|----------------------------------------------------------------------------------------------------|-----------------------|
|                                                                                                  | Article  | References Related Articles beta                                                                                                    | BibTeX format (bib)   |
| Références :                                                                                     |          | 💟 Tag this article 🛛 📩 Full text PDF (2.72 MB)                                                                                                    | Abstract References   |
| Vous permet <sup>e</sup><br>de voir et<br>d'accéder aux<br>articles cités<br>Articles similaires | Abstract | We have measured spatiotemporal structures of excited species by laser spectroscopic methods in a plasma jet, which was driven by a bipolar impulse voltage pulse train of the order of kilohertz repetition rate applied across a pair of electrodes wrapped around a glass tube with a helium gas flow. We noticed the differences between the positive and the negative phases of the voltage applied to the front-side electrode placed closer to the tube exit while the back-side electrode was grounded. The experimental results showed that the radial distribution of the excited species had a hollow shape at the centre in the positive voltage phase, while it had a more uniform shape in the negative phase. The peak density of the helium metastable atom in the positive phase was almost constant irrespective of the peak applied voltage. However, it increased with the increase in the peak applied voltage in the negative phase. The mechanism causing these differences was argued from the respects of positive and negative corona discharges. We have also investigated the property of the plasma plume under conditions similar to material processing with a conductive substrate placed in front of the plasma jet. In this case, the plasma production by electron impact ionization became dominant near the substrate as was revealed from the spatiotemporal distributions of helium metastable atom and nitrogen ion densities. | Export Results        |
| Codes PACS des<br>mots clés de l'article                                                         | PACS     | 52.80.Hc Glow; corona<br>52.25.Jm Ionization of plasmas<br>52.70.Kz Optical (ultraviolet, visible, infrared) measurements<br>52.25.Os Emission, absorption, and scattering of electromagnetic radiation<br>52.50.Dg Plasma sources                                                                                                    |                       |
| Thèmes cernés par                                                                                | Subjects | Instrumentation and measurement<br>Plasma physics                                                                                                    |                       |
|                                                                                                  | Dates    | Issue 9 (10 March 2010)<br>Received 1 novembre 2009 , in final form 21 janvier 2010<br>Published 15 février 2010                                                                                                    |                       |
|                                                                                                  |          |                                                                                                    | <b>IOP</b> Publishing |

| Home                   | Search                              | Collections                                  | Journals              | About                 | Contact us          | My IOPscience           | Auti                     | nors              | Referees | Librarians |
|------------------------|-------------------------------------|----------------------------------------------|-----------------------|-----------------------|---------------------|-------------------------|--------------------------|-------------------|----------|------------|
| Му ЮР                  | science                             | •                                            |                       |                       |                     |                         |                          |                   |          |            |
| Introduc<br>your IOF   | ing the qu<br><sup>S</sup> science. | uick and easy<br>Use the settir              | way to pers           | sonalise<br>ection to | I                   | My IOPsci               | ence article tags        | _                 |          | manage 💊   |
| control v              | vhat you s                          | see and the wa                               | ay you see            | it.                   |                     | ablation                | materials                |                   |          |            |
| Tagged                 | Articles                            | My Searches                                  | My Alert              | s Down                | loads Orde          | r History               |                          |                   |          |            |
| All your<br>Click of   | tagged articl<br>n any tag to v     | les are listed belov<br>iew all the articles | w.<br>you have labell | led with that         | t tag, or remove ar | y articles you no longe | er want to keep tagged.  |                   |          |            |
| Effect of<br>Date last | f nonlinear<br>tagged: 03/0         | light scattering i<br>)3/2010 11:19:24       | in air on abla        | tion of ma            | terials produce     | d by femtosecond la     | nser pulses Tags<br>mate | : ablati<br>rials | ion      | m Clear    |

Tous les mots clés descriptifs que vous avez choisis pour les articles

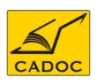

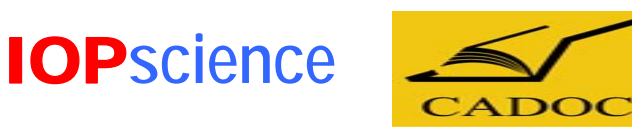

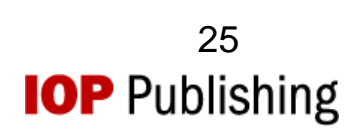

#### Vocabulaire :

- 1. The *Physics and Astronomy Classification Scheme*® (*PACS*®) est une classification hiérarchique des sujets de recherche conçue pour classer et catégoriser la littérature en physique et astronomie.
- 2. The *Mathematical Classification Scheme (MCS)* : est une classification hiérarchique des sujets de recherche conçue pour classer et catégoriser la littérature en mathématique.
- 3. Tag : taguer un article, c'est lui attribuer un ou plusieurs mots clés et lui associer une action à faire (ex : à lire absolument).
- 4. CiteUlike, Connotea, Bibsonomy : sont des outils de gestion des références bibliographiques disponibles gratuitement sur le WEB.

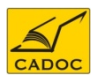

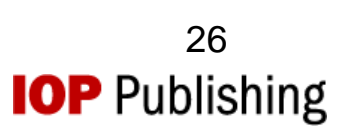

#### Liste des établissements ayant un accès par adresse IP à la base de données IOP Science

| N° | Ftablissement                                                                 |
|----|-------------------------------------------------------------------------------|
| 1  | Université de 20 Août 1955 de Skikda                                          |
| 2  | Université de 8 mai 1945 de Guelma                                            |
| 3  | Université de Abdelhak Benhamouda de Jijele                                   |
| 4  | Université de Abdelhamid Ibn Badis de Mostaganem                              |
| 5  | Université de Abderrahmane Mira de Béjaia                                     |
| 6  | Université de Aboubeker Belkaid de Tlemcen                                    |
| 7  | Université de Ahmed Draya d'Adrar                                             |
| 8  | Université de Badji Moktar de Annaba                                          |
| 9  | Université de Benyoucef Benkhedda d'Alger                                     |
| 10 | Université de d'Alger 2                                                       |
| 11 | Université de d'Alger 3                                                       |
| 12 | Université de la Formation Continue                                           |
| 13 | Université de  de M'sila                                                      |
| 14 | Université de des sciences et de la technologie Houari Boumediène<br>(USTHB)  |
| 15 | Université de des sciences et de la technologie Mohamed Boudiaf d'Oran        |
| 16 | Université de des sciences et de la technologie Mohamed Boudiaf d'Oran (USTO) |
| 17 | Université de des sciences islamiques Emir Abdelkader de Constantine          |
| 18 | Université de d'Oran - Sénia                                                  |
| 19 | Université de El Djilali Liabès de Sidi Bel Abbès                             |
| 20 | Université de El Hadj Lakhdar de Batna                                        |
| 21 | Université de Ferhat Abbas de Sétif                                           |
| 22 | Université de Hassiba Ben Bouali de Chlef                                     |
| 23 | Université de Ibn Khaldoun de Tiaret                                          |
| 24 | Université de Kasdi Merbah de Ouargla                                         |
| 25 | Université de Larbi Ben Mhidi de Oum El Bouaghi                               |
| 26 | Université de Larbi Tebessi de Tébessa                                        |
| 27 | Université de Mascara                                                         |
| 28 | Université de Mentouri de Constantine                                         |
| 29 | Université de M'hamed Bougara de Boumerdès                                    |

30 Université de Mohamed Khider de Biskra

| N° | Etablissement                                                                 |
|----|-------------------------------------------------------------------------------|
| 31 | Université de Mouloud Maameri de Tizi Ouzou                                   |
| 32 | Université de Omar Telidji de Laghouat                                        |
| 33 | Université de Saad Dahlab de Blida                                            |
| 34 | Université de Tahar Moulay de Saida                                           |
| 35 | Université de Yahia Farès de Médéa                                            |
| 36 | Université de Ziane Achour de Djelfa                                          |
| 37 | Centre Universitaire Ain Temouchent                                           |
| 38 | Centre Universitaire Bordj Bou Arréridj                                       |
| 39 | Centre Universitaire Bouira                                                   |
| 40 | Centre Universitaire El Bayadh                                                |
| 41 | Centre Universitaire El Oued                                                  |
| 42 | Centre Universitaire El Tarf                                                  |
| 43 | Centre Universitaire Ghardaia                                                 |
| 44 | Centre Universitaire Khemis Miliana                                           |
| 45 | Centre Universitaire Khenchela                                                |
| 46 | Centre Universitaire Mila                                                     |
| 47 | Centre Universitaire Naama                                                    |
| 48 | Centre Universitaire Relizane                                                 |
| 49 | Centre Universitaire Souk Ahras                                               |
| 50 | Centre Universitaire Tamanrasset                                              |
| 51 | Centre Universitaire Tissemsilt                                               |
| 52 | Ecole des hautes études commerciales                                          |
| 53 | Ecole Nationale Polytechnique                                                 |
| 54 | Ecole Nationale Supérieure agronomique                                        |
| 55 | Ecole Nationale Supérieure d'hydraulique                                      |
| 56 | Ecole Nationale Supérieure de journalisme et des sciences de<br>l'information |
| 57 | Ecole Nationale Supérieure de management                                      |
| 58 | Ecole Nationale Supérieure de sciences politiques                             |
| 59 | Ecole Nationale Supérieure de Technologie                                     |
| 60 | Ecole Nationale Supérieure des mines et de la métallurgie                     |

#### Liste des établissements ayant un accès par adresse IP à la base de données IOP Science

| NI <sup>0</sup> | Etabliccoment                                                                                   |
|-----------------|-------------------------------------------------------------------------------------------------|
| IN<br>61        | Ecolo Nationale Supérioure des sciences de la mor et de l'aménagement du                        |
| 01              | littoral                                                                                        |
| 62              | Ecole Nationale Supérieure des travaux publics                                                  |
| 63              | Ecole Nationale Supérieure en informatique                                                      |
| 64              | Ecole Nationale Supérieure en statistique et en économie appliquée                              |
| 65              | Ecole Nationale Supérieure vétérinaire                                                          |
| 66              | Ecole Polytechnique d'architecture et d'Urbanisme                                               |
| 67              | Ecole Supérieure de Commerce                                                                    |
| 68              | Ecole Normale Supérieure d'enseignement technologique de Skikda                                 |
| 69              | Ecole Normale Supérieure de Constantine                                                         |
| 70              | Ecole Normale Supérieure de l'Enseignement Technique Ens-ET Oran                                |
| 71              | Ecole Normale Supérieure en Langue et Sciences Humaines Ens-LSH                                 |
| 70              | Bouzarean                                                                                       |
| 72              | Ecole Normale Superieure Kouba                                                                  |
| 73              | CDER Centre de Developpement des Energies Renouvelables                                         |
| 74              | Centre des techniques Avancees                                                                  |
| 75              | CERIST Le Centre de recherche sur l'information scientifique et technique                       |
| 76              | CRASC Centre de Recherche d'Anthrepologie Sociales & Culturelle                                 |
| 77              | CRB Centre de Recherche en Biotechnologie (Constantine) (CRB)                                   |
| 78              | CREAD Centre de Recherche en Economie Appliquée pour le Développement                           |
| 79              | CRSTAPC Centre de Recherche Scientifique et Technique en Analyses Physico<br>– Chimiques(CRAPC) |
| 80              | CRSTDLA Centre de Recherche Scientifique et Technique sur le                                    |
| 81              | CRSTRA Centre de Recherche Scientifique et Technique des Régions Arides                         |
| 82              | CRSTSC centre de recherche Scientifique & Technique en Soudage & Contrôle                       |
| 83              | Unité de Développement de la Technologie du Silicium (UDTS)                                     |
| 84              | Unité de Développement des Equipements Solaires (UDES)                                          |
| 85              | Unité de Recherche Appliquée en Energies Renouvelables (URAER)                                  |

- 86 Unité de Recherche Appliquée en Sidérurgie et Métallurgie (URASM)
- 87 Unité de recherche en Energies Renouvelables en Milieu Saharien adrar (URERMS)

Pour toute information contactez :

CADOC Rue de la flanelle cité Ain Allah, Delly Brahim – 16320 Alger BP 143 – 16000 Alger-Gare Tel : 021910352 Fax : 021910351 E-mail: cadoc@cadoc.dz

IOP Publishing Ltd. Temple Circus Temple Way Bristol BS1 6BE United Kingdom Tel: +44 (0)117 929 7481 Fax: +44 (0)117 929 4318 E-mail: custserv@iop.org

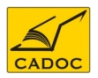

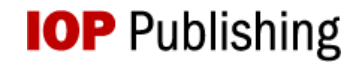